# Genvejs handlinger på tastatur

| Generel information                     | side 1 |
|-----------------------------------------|--------|
| Wordmat Generelt                        | side 2 |
| Symboler i matematik (Wordmat)          | side 3 |
| Andre symboler f.eks. kvadrat           | side 4 |
| Excel: Diagram                          | side 5 |
| Excel: Deskriptorer(Sammenlign datasæt) | side 6 |
| GeoGebra (Boksplot, med deskriptorer)   | side 7 |
| Grafer i GeoGebra                       | side 9 |

| Ctrl | + | A | = Maker alt             |
|------|---|---|-------------------------|
| Ctrl | + | С | = kopier makret/billede |
| Ctrl | + | V | = Indsæt                |
| Ctrl | + | z | = Fortryd/tilbage       |

### Gælder alle steder (på mac er command = ctrl)

### I Wordmat: (på mac er alt = option)

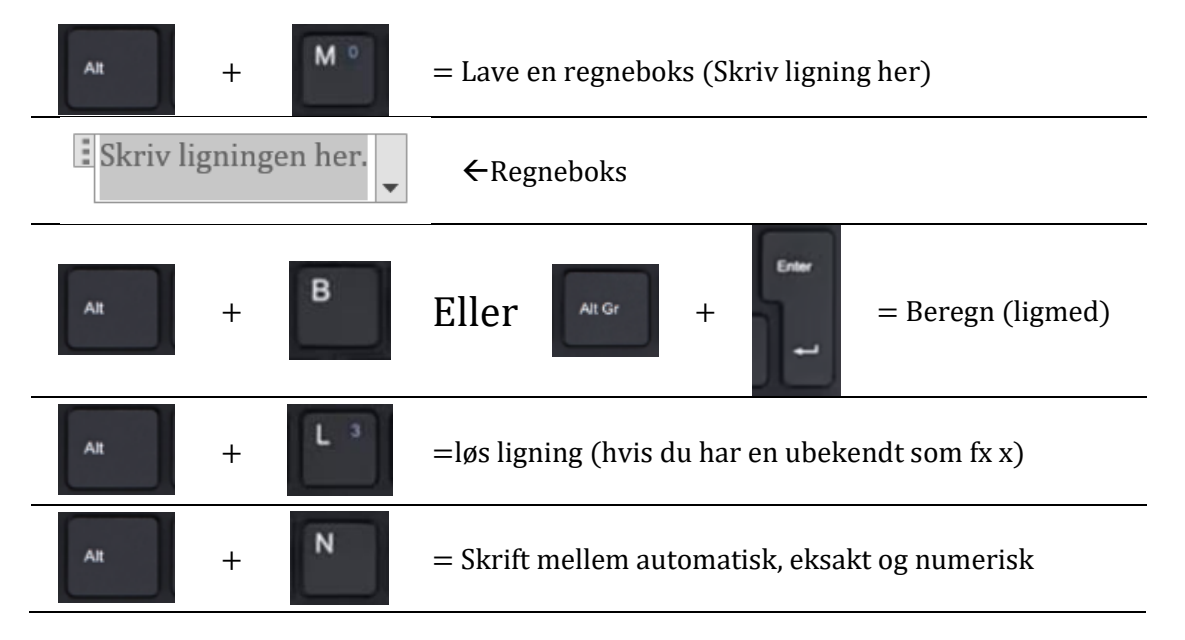

Automatisk = WordMat vælger selv om resultat bliver decimaltal eller mere præcis fx brøk

Eksakt = WordMat vælger altid det meste præcise resultat her både brøker, kvadratrødder osv.

Numerisk = Altid decimaltal, og den indstilling du skal arbejde med

| Filer H                           | ijem Inds    | et Tegnin                          | ng De            | esign             | Layout        | Referencer                                         | Forsendelser                                                              | Gennemse      | Vis          | Hjælp     | WordMat                                                                        |                                                                                                    | ය Del                                                           |
|-----------------------------------|--------------|------------------------------------|------------------|-------------------|---------------|----------------------------------------------------|---------------------------------------------------------------------------|---------------|--------------|-----------|--------------------------------------------------------------------------------|----------------------------------------------------------------------------------------------------|-----------------------------------------------------------------|
| $\%$ Procent $\sqrt{fx}$ Funktion | Y            | ls. × I® Ma<br>v Fys<br>or × K Ken | t A<br>E<br>mi N | 7 ~<br>rad<br>vid | رکی<br>Indst. | Beregn ×<br>K Løs Ligning(er)<br>fx Definitioner × | <ul> <li>☆ Omskriv</li> <li>↓ Infinites. ×</li> <li>★ WolframA</li> </ul> | Vis<br>Graf Y | 3D<br>Plot ~ | Statistik | <ul> <li>✓ Regression ×</li> <li>✓ Fordelinger ×</li> <li>Eŏ Test ×</li> </ul> | $\begin{array}{c c} \Pi & \text{Ny ligning} & \checkmark & \textcircled{P} & \text{Figurer} \\ \hline \hline \hline \hline \hline \hline \hline \hline \hline \hline \hline \hline \hline \hline \hline \hline \hline \hline $ | <ul> <li>? Manual ➤</li> <li>? Om</li> <li>• Opdater</li> </ul> |
|                                   | Formelsamlir | g                                  |                  | Indstillin        | ger           |                                                    | CAS                                                                       |               | Graftegnin   | g         | Statistik/sands.                                                               | Diverse                                                                                                    | Hja                                                             |

Når du åbner din regneboks bliver Ligning synlig:

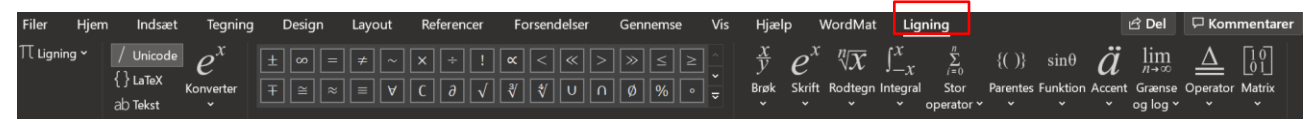

For at finde  $\pi$  (pi):

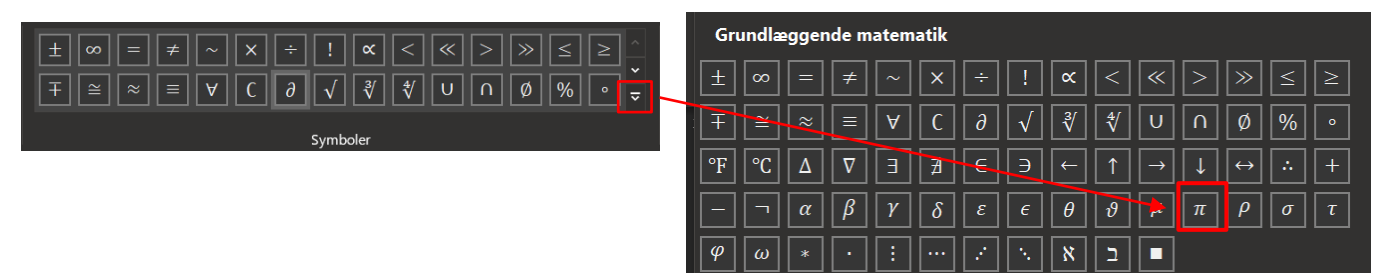

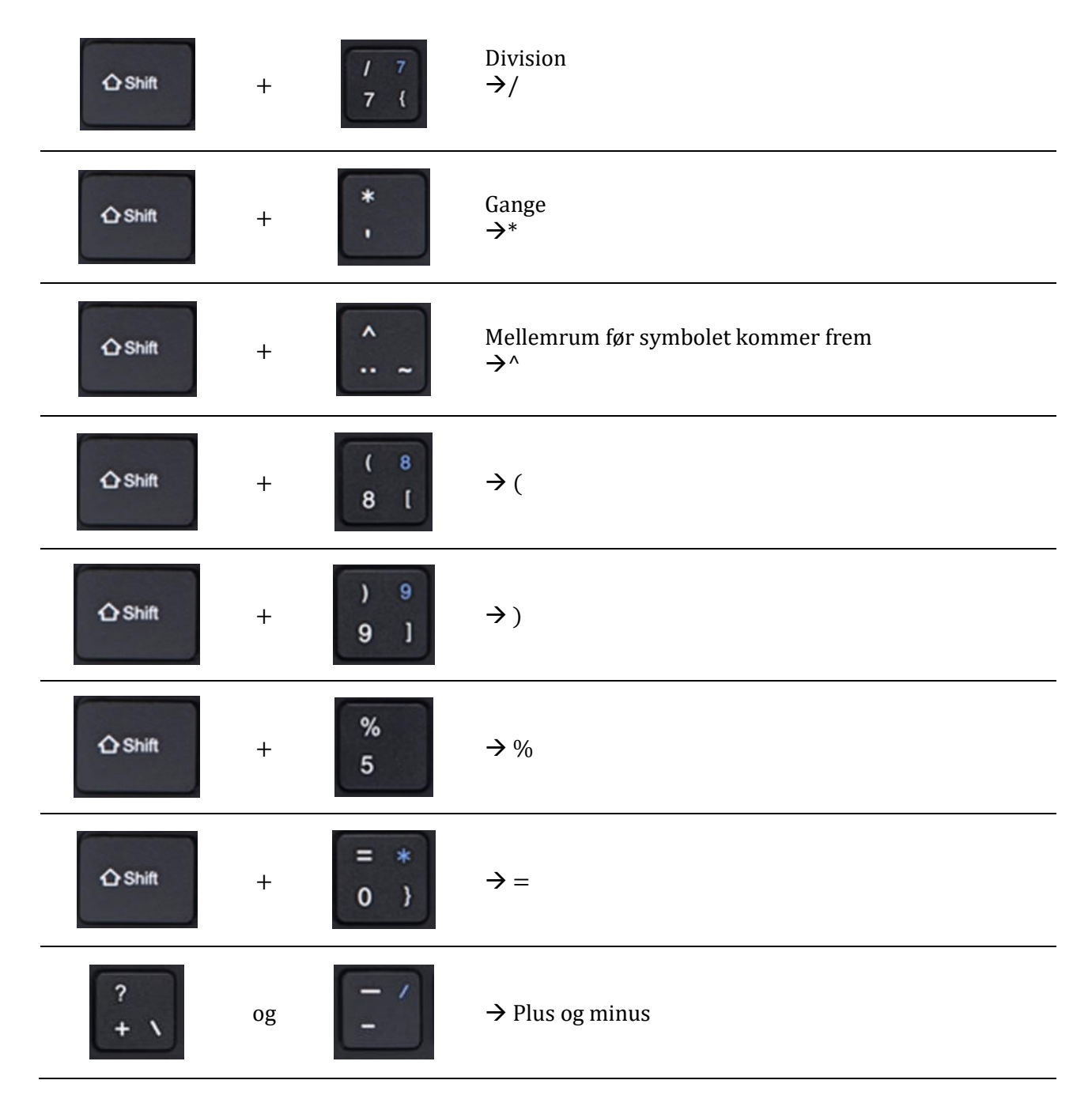

## Symboler i matematik (Wordmat)

# Skrive division (Brøk):

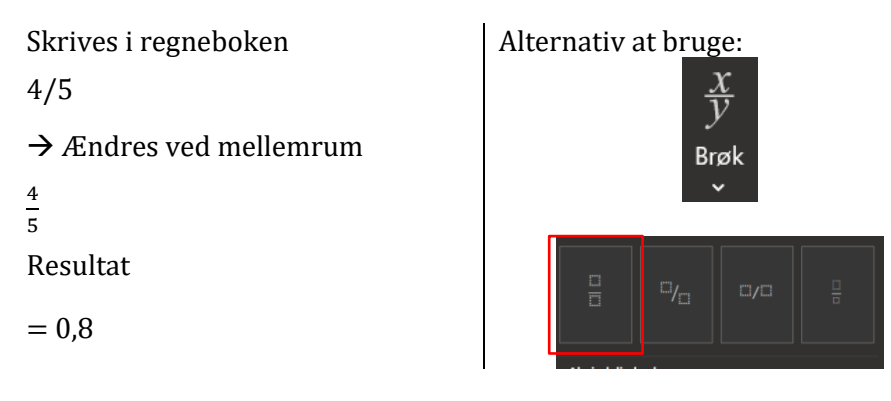

### **Skrive Potens**

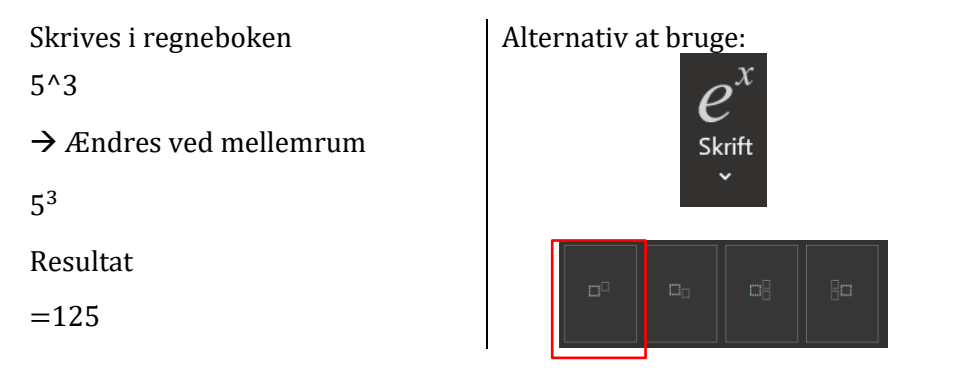

## Skrive Kvadratrod

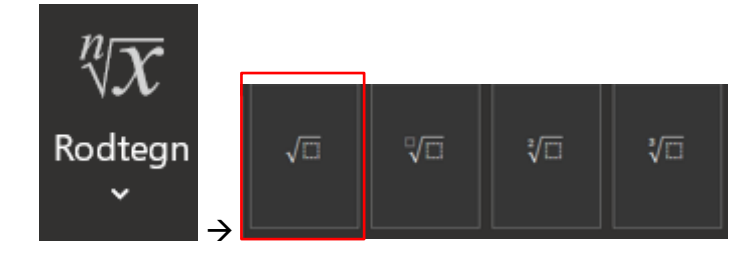

# Excel

#### Lave et diagram

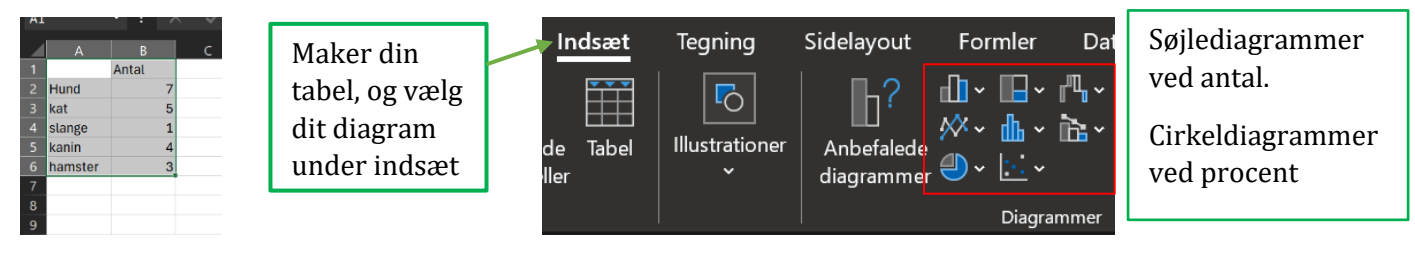

#### Sikre der ikke står noget i dette felt

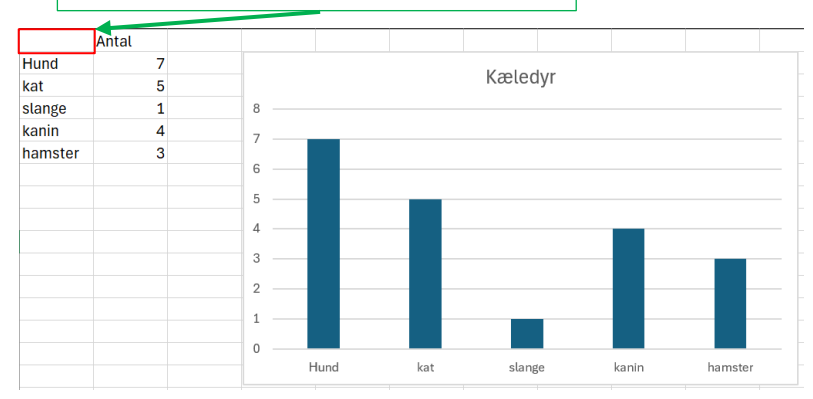

#### Ordne et uordnet datasæt

#### Nem vej til deskriptorer

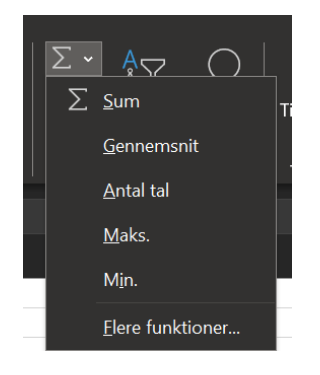

Når du vælger SUM tegnet, vil du kunne finde genveje til flere funktioner

 $\rightarrow$ 

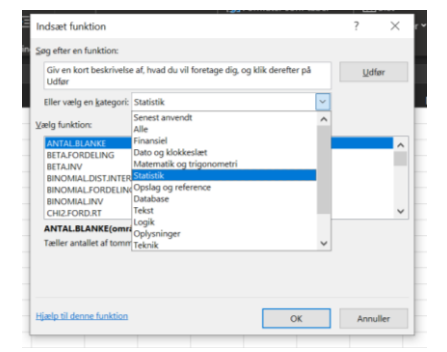

#### Direkte formler

| Formlen du skal skrive                             | Hvad det betyder                                             |  |  |
|----------------------------------------------------|--------------------------------------------------------------|--|--|
| <b>=Sum</b> (Maker hele datasæt)                   | Alle tallene lagt sammen                                     |  |  |
| =Middel(Maker hele datasæt)                        | Finder gennemsnit                                            |  |  |
| =min(Maker hele datasæt)                           | Mindsteværdien                                               |  |  |
| =maks(Maker hele datasæt)                          | Størsteværdien                                               |  |  |
| =Median(Maker hele datasæt)                        | Finder medianen(50%)                                         |  |  |
| =hyppist(Maker hele datasæt)                       | Typetal                                                      |  |  |
| =størsteværdi - mindsteværdi                       | Variationsbredden                                            |  |  |
| =tæl(Maker hele datasæt)                           | Hvor mange data der er (antal)                               |  |  |
| =tæl,hvis(Maker hele datasæt;skriv det skal tælle) | Finder hvor meget der er af en bestemt<br>værdi i datasættet |  |  |

#### Eksempel på at finde deskriptorerne

| -          | _          |            |            |      |       |        |
|------------|------------|------------|------------|------|-------|--------|
| Anna       | Petra      | Sigrid     |            |      |       |        |
| tid (sek.) | tid (sek.) | tid (sek.) |            | Anna | Petra | Sigrid |
| 45,9       | 44,9       | 45,2       | Minste     | 44,1 | 44,5  | 44,3   |
| 44,7       | 45,0       | 44,8       | største    | 45,9 | 45,0  | 45,2   |
| 45,9       | 44,8       | 45,0       | middeltal  | 44,9 | 44,8  | 44,7   |
| 45,3       | 45,0       | 44,3       | median     | 44,9 | 44,9  | 44,8   |
| 44,5       | 44,5       | 44,8       | variations | 1,8  | 0,5   | 0,9    |
| 44,8       | 44,9       | 44,9       | typetal    | 45,9 | 45,0  | 44,5   |
| 45,0       | 44,8       | 44,5       |            |      |       |        |
| 44,1       | 45,0       | 44,5       |            |      |       |        |
| 44,2       | 44,8       | 44,7       |            |      |       |        |
| 45,0       | 44,5       | 44,5       |            |      |       |        |

# GeoGebra

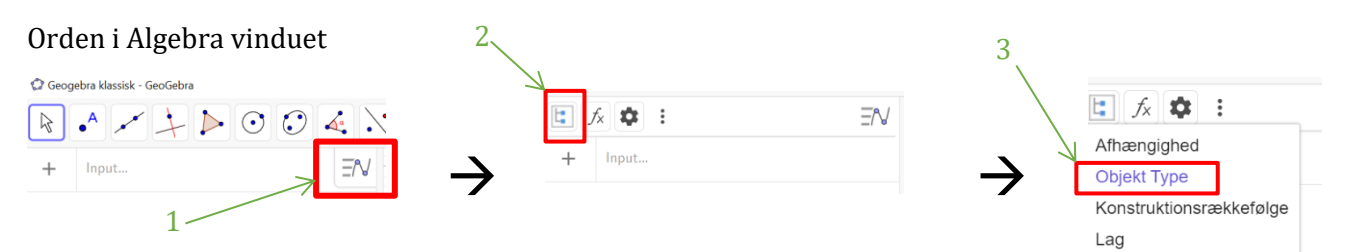

#### Boksplot - Hurtig vej til sammenligning og deskriptorer

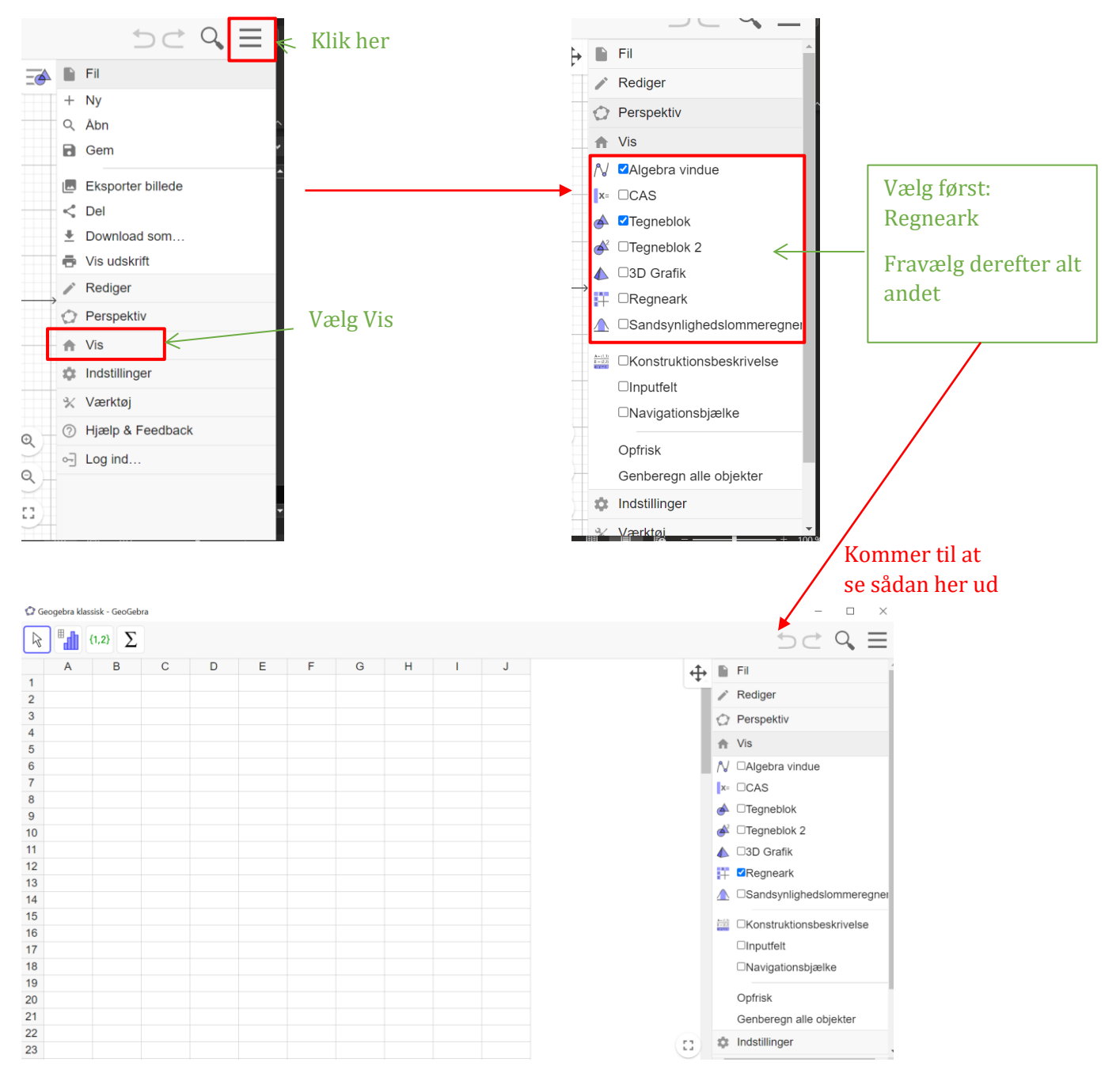

## Eksempel

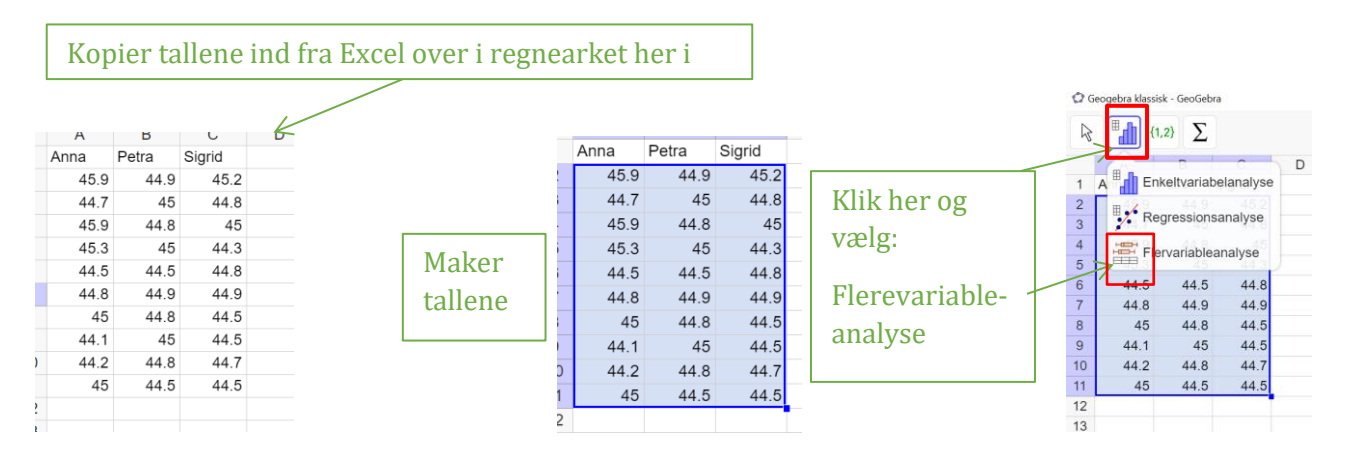

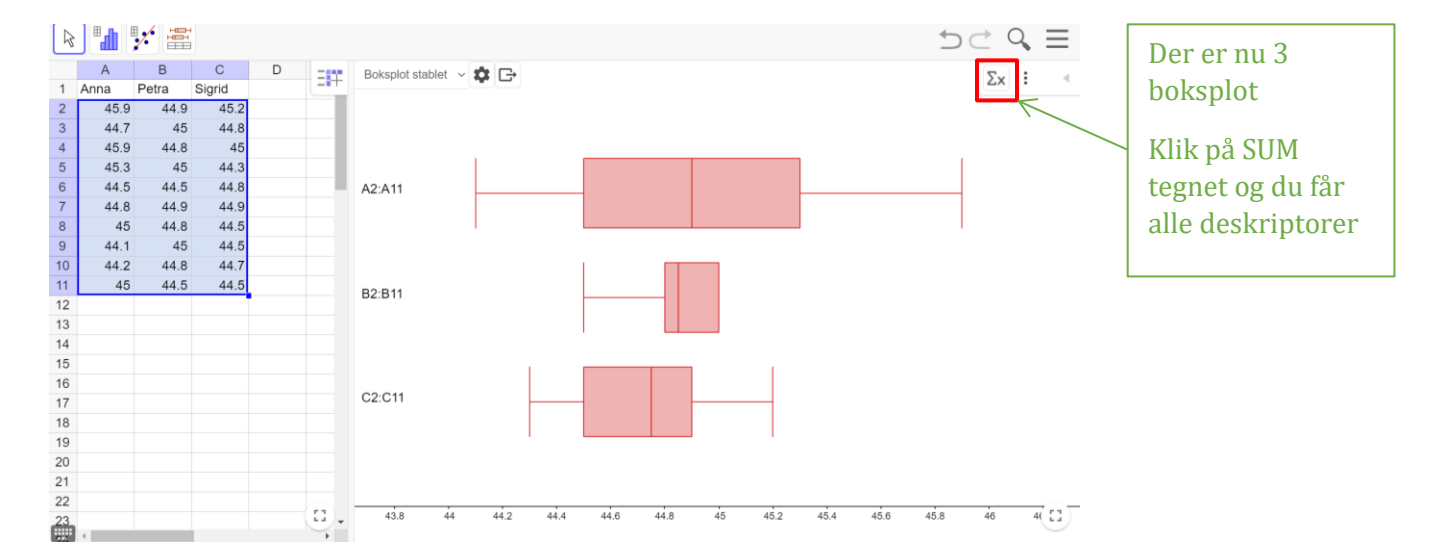

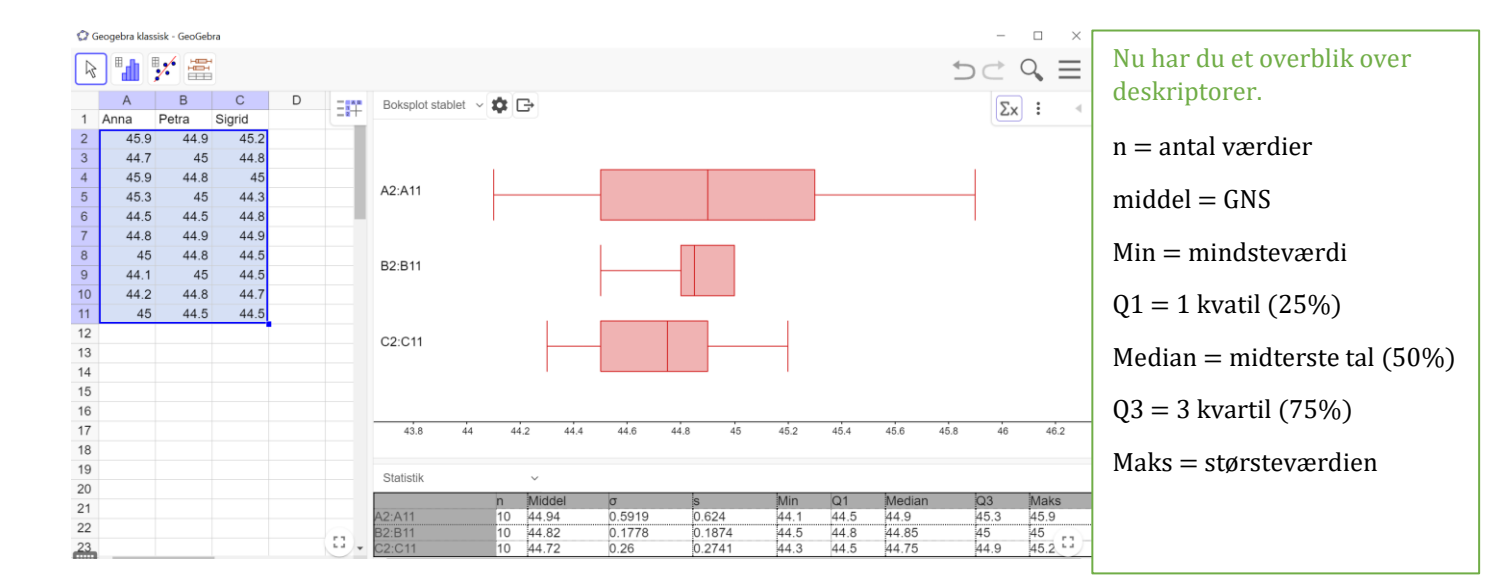

### Tegn grafer i GeoGebra

|                | Pris for børn<br>(under 16 år) |
|----------------|--------------------------------|
| Enkeltbillet   | 25 kr.                         |
| 10-turskort    | 219 kr.                        |
| 3-månederskort | 360 kr.                        |

Enkeltbillet: y = 25x10-turskort: 219 og hopper efter hver 10'ende gang 3-månederskort: y = 360

Det bliver 3 forskellige grafer, de to nemmeste at tegne ind er enkeltbillet og 3 - månedskort, derfor bliver de vist først

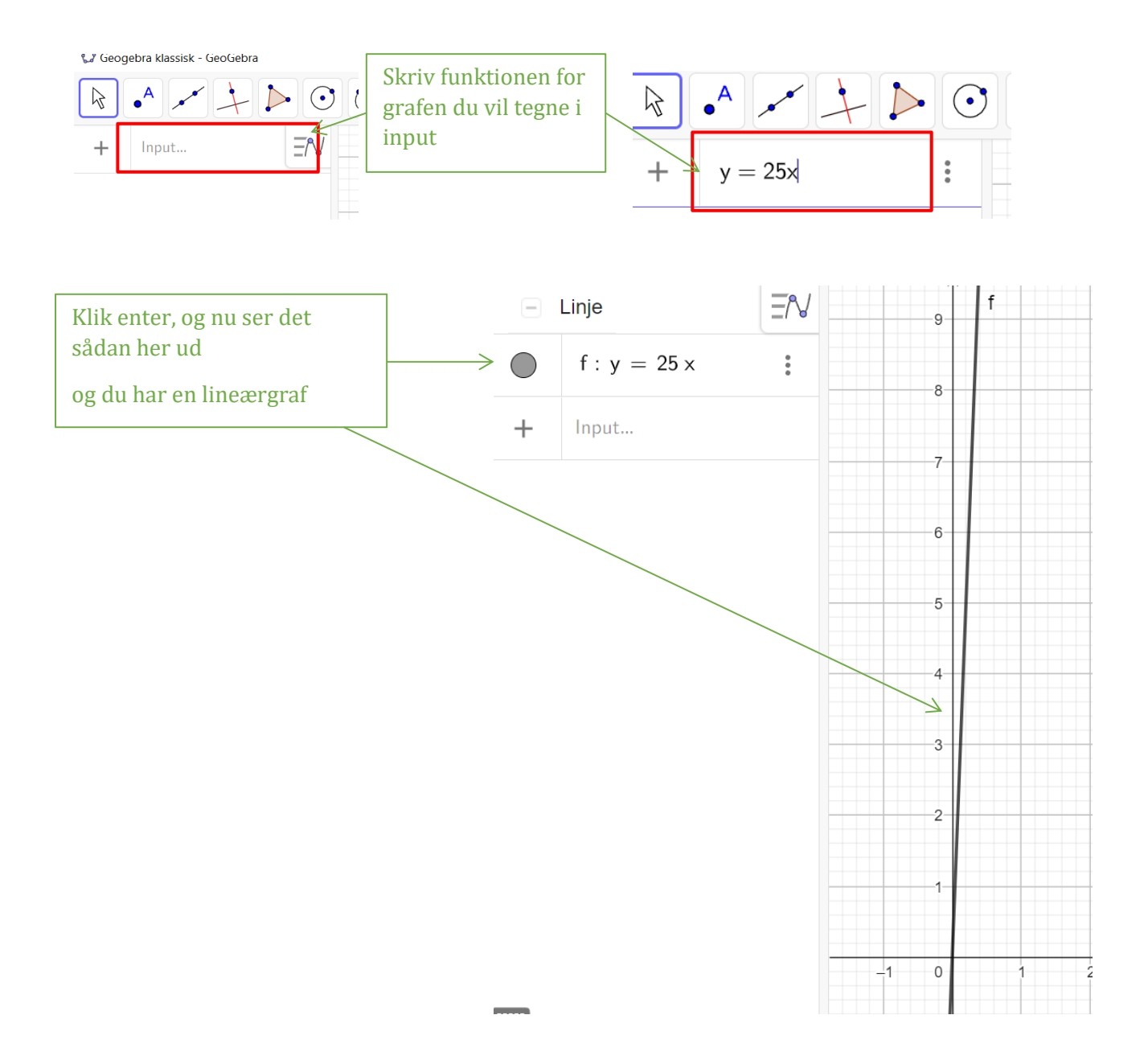

#### Tilpas koordinatsystemet

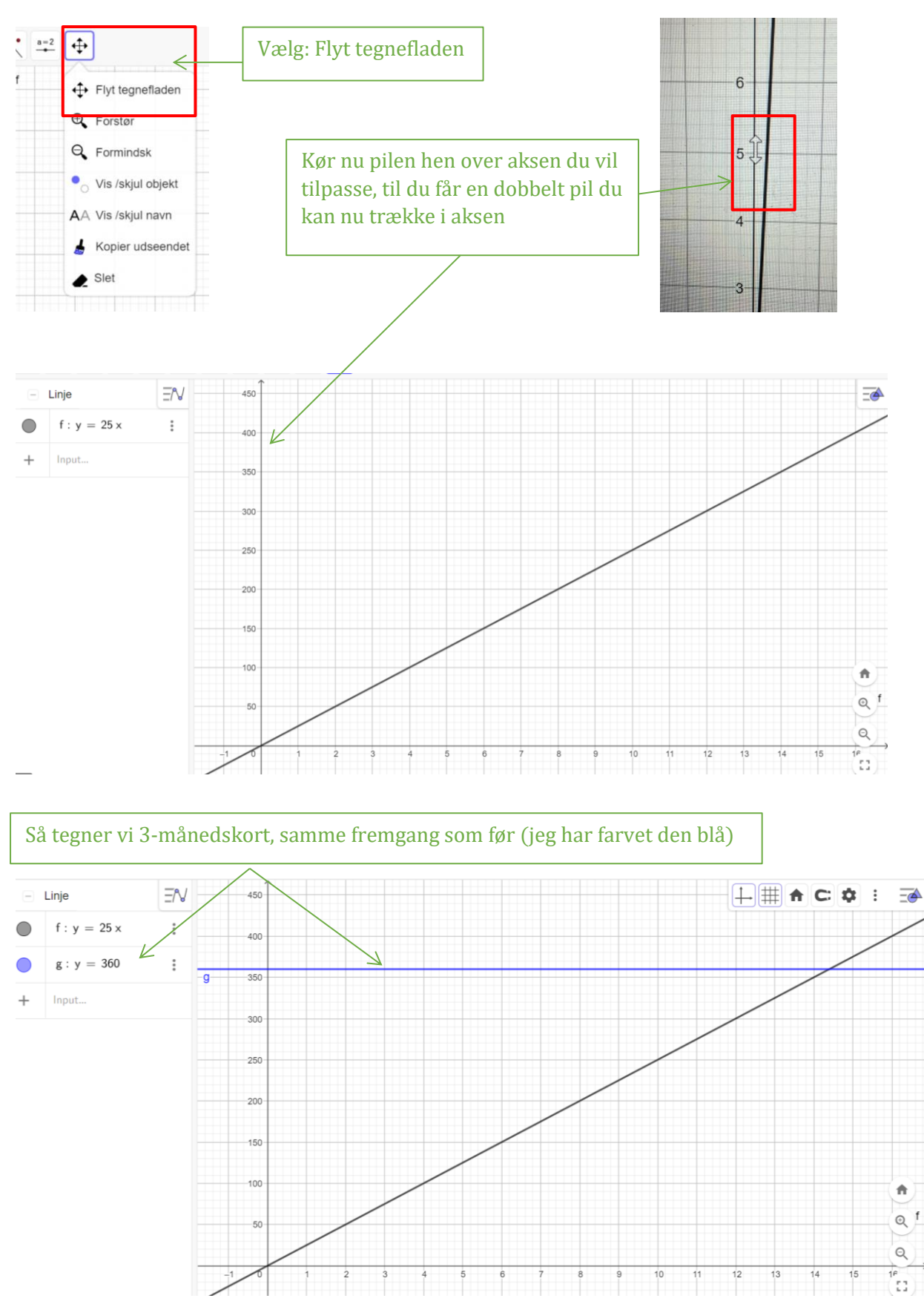

Side **10** af **11** 

#### 10 turskortet er lidt vanskelig fordi den hoppe efter hver 10'ende gang, men der er en form:

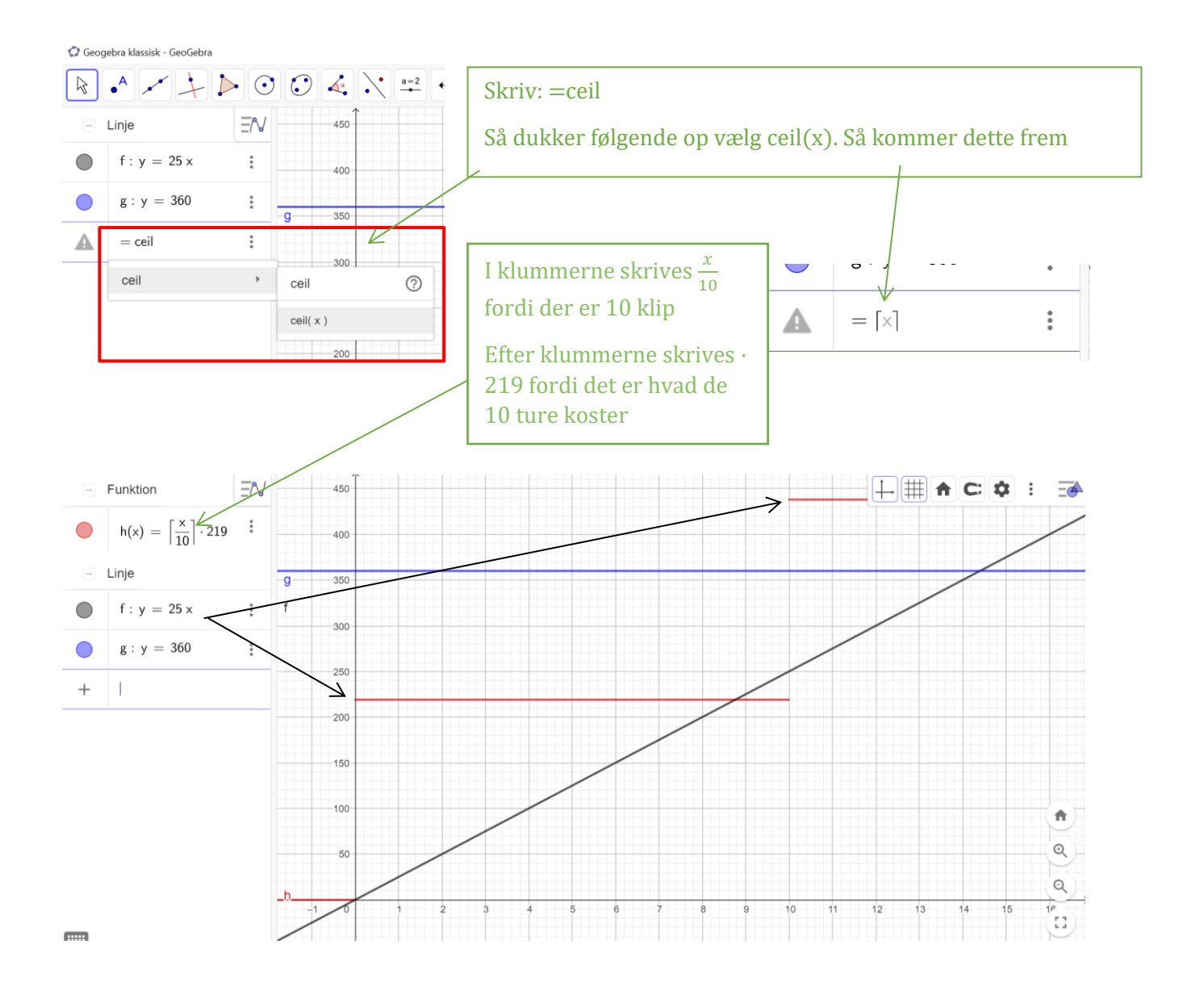